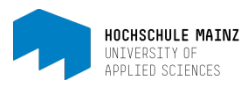

# Portfolio 2.0 in OpenOLAT erstellen

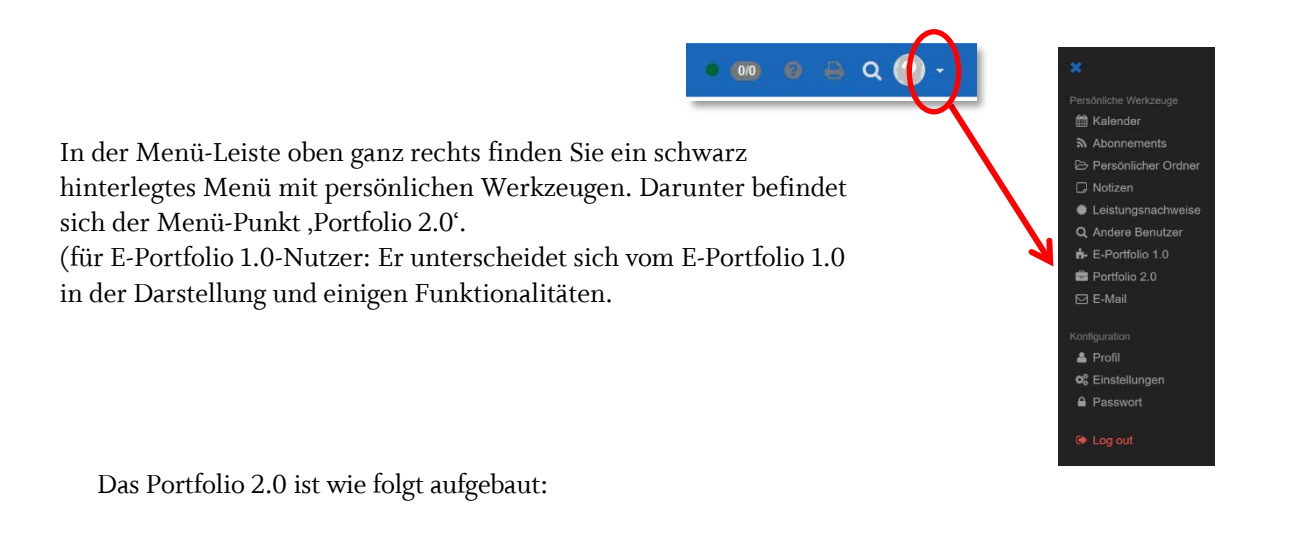

#### Se Mediathek Schnellzugriff O Hilfo Hier können Sie Mediendateien, Dokumente oder andere Artefakte hinzufügen. Verwenden Sie 2 (1) Letzten Eintrag bearbeiten > lie Medien, um Ihre Einträge zu illustrieren und zu ergänze Neuen Eintrag erstellen > Mediathek öffnen > Letzte benutzte Sammelmappe öffnen > Papierkorb öffnen Meine Portfolio Mappen O Hillo Meine Einträge Hile Hile (4) (3) Arbeiten Sie mit einer spezifischen Mappe. Eine Mappe stellt Ihre Einträge und Medien in einer Liste aller Einträge in chronologischer Reihenfolge unabhängig von ihrem Kontext. Dies ist das Kontext und vereinfacht die Zugangskonfiguration Herzstück Ihrer Portfolioarbeit Zu meinen Mappen > Zeige meine Einträge > Von mir freigegeben An mich freigegeben (5) Hile Hite (6) Die Liste aller Einträge, die Sie an andere Benutzer freigegeben haben. Liste aller Mappen, die von anderen Benutzern an Sie freigegeben wurden. Zu meinen freigegebenen Mappen Zeige an mich freigegebene Mappen )

- (1) Die *Mediathek* ist die Sammelstelle für alle Elemente, die in Portfolios eingebunden werden sollen. Sie können dort diverse Dateitypen wie Word, Excel, PDF etc. hochladen, Medien wie Audio- oder Videodateien ablegen, Texte erstellen und Artefakte aus einem früheren E-Portfolio 1.0 importieren.
- (2) Der *Schnellzugriff* hilft Ihnen dabei, direkt dorthin zurückzukehren, wo Sie beim letzten Mal aufgehört haben. So kann der zuletzt bearbeitete Eintrag und die zuletzt benutzte Mappe hier geöffnet werden. Zudem kann hier direkt ein neuer Eintrag erstellt werden. Es ist auch der einzige Zugang zum Papierkorb, wo alle gelöschten Elemente aus dem Portfolio aufgelistet werden.
- (3) Unter *Meine Portfolio Mappen* befinden sich alle Ihre Mappen. Es wird unterschieden zwischen *selbst erstellten Mappen* und Mappen, die in einem Kurs für Sie zur Abholung bereitgestellt wurden (*abgeholte Mappen*).
- (4) Unter "Meine Einträge" werden alle Ihre Einträge in chronologischer Reihenfolge aufgelistet, unabhängig davon, ob sie in einer Mappe eingebunden sind oder nicht. Sie

< Portfolio

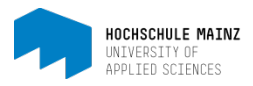

sehen hier anhand des Status, wie weit ein Eintrag fortgeschritten ist.

(5) (6) Unter "Von mir freigegeben" erhalten Sie einen Überblick über von Ihnen freigegebene Mappen oder einzelnen Einträgen. Unter "An mich freigegeben" sehen Sie welche Mappen andere Nutzer für Sie freigeschaltet haben.

Die Erstellung eines E-Portfolios 2.0 erfordert von Studierenden mindestens drei Schritte:

- 1. Mappe erstellen
- 2. Bereich erstellen
- 3. Einträge (= Artefakte) erstellen

### 1. Mappe erstellen

Klicken Sie unter Meine Portfolio Mappen auf Zu meinen Mappen und dann auf Mappe erstellen.

| Neue Mappe erstellen                                                                                                    |
|----------------------------------------------------------------------------------------------------|
| Erstellen Sie eine Portfolio Mappe um Ihre Einträge zu<br>strukturieren und zu organisieren. Sie können eine Mappe<br>zum kommentieren und bewerten für andere Benutzer<br>freigeben. |
| Neue Mappe erstellen ▼                                                                                                    |

Nachdem Sie Ihrer Mappe einen Titel vergeben haben, wird diese erstellt und gleich geöffnet.

|     | Portfolio   Meine Mappen   Portfolio von Klara Himmel                                      | ×                       |
|-----|--------------------------------------------------------------------------------------------|-------------------------|
| (1) | Metadaten bearbeiten                                                                       | Neuen Bereich erstellen |
|     | Überbilck Einträge Änderungsprotokoll Freigabe                                             |                         |
|     | Inhaltsverzeichnis von Klara Himmel                                                        | 🛛 Hife                  |
|     |                                                                                            |                         |
|     |                                                                                            |                         |
|     | Neuen Bereich hinzufügen                                                                   |                         |
|     | Erstellen Sie einen neuen Bereich in der Portfolio Mappe um Ihre Einträge zu organisieren. |                         |
|     | Neuen Bereich erstellen (2)                                                                |                         |
|     |                                                                                            |                         |

Unter Metadaten bearbeiten (1) können Titel, Bild und Beschreibung geändert werden.

#### 2. Bereich erstellen

Die Mappen werden in "Bereiche" (= Rubriken oder Sektionen) strukturiert.

Beispiel: Die Mappe könnte in den Bereichen: • Profil

- Semester 1
- Semester 2 strukturiert werden

Jeden einzelnen Bereich erstellen Sie, indem auf Sie auf Neuen Bereich erstellen (2) klicken.

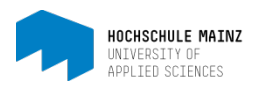

# 3. Einträge erstellen

Sobald ein Bereich erstellt worden ist, kann er mit Einträgen (zu vergleichen mit einzelnen Seiten) weiter strukturiert werden. Sie können hier Dokumente, Videos, Bilder hochladen (1) oder diese direkt aus der Mediathek holen (2).

In einem Bereich hochgeladene Dokumente, Videos oder Bilder werden automatisch der Mediathek hinzugefügt.

| rb legen |
|----------|
|          |
|          |
|          |
|          |
|          |
|          |
| >        |
|          |
|          |
|          |
| )        |
|          |
|          |

Mittels *Titel* und *Textabschnitt* (3) kann die Seite beschriftet werden. Der Separator (4) hilft, die Seite grafisch zu unterteilen.

Der Eintrag befindet sich im Entwurf-Status. Wird er publiziert (5), ändert sich die Status-Farbe (6) auf blau. Publizierte Einträge können jederzeit wieder bearbeitet werden.

Die Reihenfolge der Einträge in einem Bereich kann beliebig geändert werden. Klicken Sie hierzu auf den zu verschiebenden Eintrag (im Beispiel ein Textabschnitt) und dann auf die Nach untenoder Nach oben-Doppelpfeile im blauen Rahmen:

| ↑ Part oben hir | nzufügen esig | n-01.docx ( | 208,7 kB) |              |            |    |       |   |   |   |   | 🖹 Löschen 🗶 Schliesse 🔦 |   |
|-----------------|---------------|-------------|-----------|--------------|------------|----|-------|---|---|---|---|-------------------------|---|
| Bearbeiten -    | Einfügen -    | Ansicht -   | Format •  | Tabelle -    | •          |    |       |   |   |   |   |                         |   |
| B <i>I</i> ⊻    | E 3           | ΞE          | Formate - | <u>A</u> • ] | <u>A</u> - | ŧ≡ | ie ei | 1 | Ω | _ | P |                         | ١ |
|                 |               |             |           |              |            |    |       |   |   |   |   |                         |   |
| Hier möchte ich | mich kurz vor | stellen     |           |              |            |    |       |   |   |   |   |                         | / |
|                 |               |             |           |              |            |    |       |   |   |   |   |                         |   |
| ✤ Part unten hi | nzufügen      |             |           |              |            |    |       |   |   |   |   |                         |   |

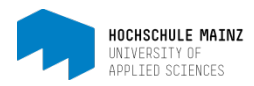

# 4. Der Zeitstrahl

Bisher hat sich alles in der Ansicht *Übersicht* abgespielt. Wechselt man von dieser Ansicht in die Ansicht *Einträge* (7), ist ein Zeitstrahl zu sehen. Mit Hilfe des Zeitstrahls erhalten Sie eine grafische Übersicht über die Tätigkeiten im Portfolio. Die farbigen Punkte zeigen an, wann etwas geändert wurde. Über Maus-Roll-Over auf einen Punkt erscheinen Details zu den entsprechenden Einträgen. Die unterschiedlichen Farben stehen für den jeweiligen Status des Eintrags.

| C Porticio / Meine Meppen / Porticio von Klara Himmel / Elitinge (7) Oberblick Einträge Anderungsprotokolt Freigabe                                                                                                    | /<br>Neuen Bereich erstellen | X<br>Neuen Eintrag erstellen |   |
|----------------------------------------------------------------------------------------------------|------------------------------|------------------------------|---|
| Portfolio Mappe Portfolio von Klara Himmel von Florence De Boni                                                                                                    | Hile     C Zeitstrahl        |                              |   |
| Q Suchen 5 Einträge                                                                                                    | 27.09.16                     |                              |   |
| Status: in Bearbeitung                                                                                                    | 31.07.16                     |                              |   |
| Neuen Eintrag erstellen                                                                                                    |                              | Entwurf                      | i |
| Erstellen Sie einen neuen Portfolioeintrag um z.B. ihren Lemprozess zu reflektieren oder anderen Benutzer Ihre Arbeit oder ein bestimmtes<br>Thema zu präsentieren. Portfolioeinträge sind privat und werden erst dann sichtbar wenn sie für ihren Betreuer oder andere Benutzer sichtbar<br>gemacht werden. | 04.08.16                     | publiziert                   |   |
| Neuen Eintrag erstellen                                                                                                    | 09.02.16                     | in Revision                  | i |
| neuer Eintrag                                                                                                    | 13.12.15                     |                              | i |
| zuletzt bearbeitet am 25.10.2016 13.23                                                                                                    |                              | abgeschlosse                 | n |
| Den ganzen Eintrag (esen >                                                                                                    | - 1 L                        |                              | _ |
|                                                                                                    | ✓                            |                              |   |